#### HOW TO: NEW LICENSE MANAGER for resellers.

Premise:

Licensing V14 has been designed to allow:

- Easy activation: no more \*.lic file to install
- All products with one activation key
- Better hardware identification (including cloud and virtual machine awareness)

The new licensing system from V14 of TSPlus is characterised by the application of an "Activation Key". The idea behind this, is to assign only one "Activation Key" for each end user (Client). The system will allow for the reseller to activate multiple keys per client but it is highly recommended to generate only one "Activation Key" per client irrespective of how many servers/products that have been or will be purchased.

For hosting companies that do not want to assign an activation key to a specific user/customer, because if needed, may want to use that activation key for other customers, it is suggested that they clearly define for themselves a criterium for which an activation key has a specific meaning. They should maintain a list of these activation keys so as to make it simple for them to trace this activation key to a specific customer/user. In this case the activation of the license should not be performed by the end user because if the end user has knowledge of the activation key it would allow him to install any or all products that are associated with the particular activation key.

It is important to understand that the search criteria for activation keys in the licensing portal is by Activation Key, Customer name, email address and computer name.

# Suggested process for creation of an activation Key and assignment of an order to an activation key.

#### Step 1

Determine if for the (Customer/end user) an Activation Key already exists. This should be done by searching the activation keys in the "Activation Keys" menu for the specific customer.

| Licensing Portal      | Home    | Orders | Activation Keys | Computers | Licenses | Trials                 |               | compulife 👻      |
|-----------------------|---------|--------|-----------------|-----------|----------|------------------------|---------------|------------------|
| compulife -> Activati | on Keys |        |                 |           |          |                        | ✓ Search      | + Activation Key |
| Activation Key        |         |        | Customer Name   |           |          | Customer Email         | Computer Name |                  |
| LBP7-3ENR-            | F       |        | Test Customer 2 |           |          | test@testcustomer2.com | testserver2   | 6                |
| ZV89-UTET-            | 3M      |        | Test Customer 1 |           |          | test@testcustomer1.com | testserver1   | 6                |

#### Step 2) Activation needs to be created.

+ Activation Key

Let's presume that we do not have an activation key already created for this customer.

By pressing the

button, the system will open the "Add Activation Key" form.

| Add Activation Key<br>Please use one Activati | n<br>on key per end user / customer! | ×    |
|-----------------------------------------------|--------------------------------------|------|
| Customer: *                                   |                                      |      |
| Email                                         |                                      |      |
| Computer Name                                 |                                      |      |
| Language                                      | English                              |      |
| Comment                                       |                                      |      |
|                                               | Add                                  | bort |
|                                               | Add                                  | DOIL |

On this form we will need to fill in the "Customer:\*" (Mandatory). This can be any name that allows you to trace the customer for this activation key.

The fields "Email", "Computer Name" and "Comment" are optional.

If the "Email" field contains a valid email address then this email address will be used by the system to automatically send the email with the activation key.

#### After the system creates the activation key it presents the following screen

| Licensing Portal      | Home        | Orders       | Activation Keys | Computers | Licenses | Trials                 |               | compulife 👻      |
|-----------------------|-------------|--------------|-----------------|-----------|----------|------------------------|---------------|------------------|
| activationkey.act     | ivationkey_ | _creation_ol | c               |           |          |                        |               |                  |
| compulife -> Activati | on Keys     |              |                 |           |          |                        | ✓ Search      | + Activation Key |
| Activation Key        |             |              | Customer Name   |           |          | Customer Email         | Computer Name |                  |
| QVKM-57XL-            | Н           |              | Test Customer 3 |           |          | test@testcustomer3.com |               | 6                |
| LBP7-3ENR-            | ۴F          |              | Test Customer 2 |           |          | test@testcustomer2.com | testserver2   | •                |
| ZV89-UTET-            | N           |              | Test Customer 1 |           |          | test@testcustomer1.com | testserver1   | 6                |

Step 3) Assign order to Activation key that has been created or to an existing activation key.

Let's presume the customer that has purchased the TSPlus product or Add-on is Test Customer 2

By clicking the floor corresponding to the activation key selected, the system will open the activation key's detail page.

#### Activation Key detail Page

| Activation Key:  | LBP7-3ENR-5S0   | CL-8YPF      |                        |               |   |
|------------------|-----------------|--------------|------------------------|---------------|---|
| Portal Name:     | Test Customer 2 | _testserver2 |                        |               |   |
| Customer Name *: | Test Customer 2 | Custor       | ner Email: test@testcu | stomer2.com   |   |
| Computer Name:   | testserver2     |              | Language English       | ~             |   |
|                  |                 |              |                        | G             |   |
| Licenses         |                 |              |                        |               | 躍 |
|                  | Invoice no.     |              | Serial/Comp.ID         | es e diffe ed |   |

As can be seen the activation key does not currently have licenses, orders or computers associated with it.

The fields "Activation Key" and "Portal Name", on the top of the form, are read only. Once a Key has been generated it cannot be changed. The portal name will be derived from the fields in the "Add Activation Key" form when the activation key was created. The combination "Activation Key" and "Portal Name" are the means by which this record in the Licensing Panel is associated with the central TSPlus database. By pressing the "QRCode" or multiple orders.

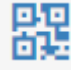

icon the system will allow to associate this activation key to one

| Assign order to Activation<br>To activate a order on TSplus<br>identifies your customer or mo<br>You can assign TSplus and all<br>per end user/customer. | on Key<br>V14, you need to select o<br>re in detail your server in<br>add on's to one acti ation | or create an activa<br>stance.<br>n key. Please use | X<br>tion key. It<br>one activation key |
|----------------------------------------------------------------------------------------------------|--------------------------------------------------------------------------------------------------|-----------------------------------------------------|-----------------------------------------|
| Show v entries                                                                                                    | Sear                                                                                             | rch:                                                |                                         |
| ▲ Customer Name ≑                                                                                                    | Customer Email  🍦                                                                                | Invoice no. 🔶                                       | Invoice date 🝦                          |
|                                                                                                    |                                                                                                  | 671/2020                                            | 2020-01-17                              |
| O TEST CUSTOMER 1                                                                                                    |                                                                                                  | TEST1                                               | 2020-06-12                              |
| O Test Customer 2                                                                                                    | test@testcustomer2.com                                                                           | TEST02                                              | 2020-06-23                              |
| Showing 1 to 3 of 3 entries                                                                                                    |                                                                                                  | Previous                                            | s 1 Next                                |
|                                                                                                    |                                                                                                  |                                                     | Assign                                  |

As can be seen on the above image, all unassigned orders will be displayed.

Carefully select the correct order for the specified activation key. Once an order is assigned it cannot be transferred to a different activation key.

With the assigning of the order to the activation key. The key can be used to activate all licenses that are link to it.

#### Step 4) Send the "Activation Key" to the customer/end user

As far as the reseller is concerned this ends the process which allows a customer to activate the purchased products on the designated computer. At this stage it does not matter to which computer this order/license will be activated.

The product activation will be done via the Admin tool on the server where the product is installed.

#### The "Activation Key" detail page seen with the order assigned

| ensing Portal Home Orders          | Activation K                 | eys Computers               | Licenses Trials                           |                        |            | compulife |
|------------------------------------|------------------------------|-----------------------------|-------------------------------------------|------------------------|------------|-----------|
| Activation Key:<br>Portal Name:    | LBP7-<br>Test C              | 3ENR F                      | 2                                         |                        | ۲          |           |
| Customer Name *:<br>Computer Name: | Test Customer<br>testserver2 | 2                           | Customer Email:<br>Language               | test@testcustomer2.com | ~          |           |
|                                    |                              |                             |                                           |                        |            | H         |
| Licenses                           |                              |                             |                                           |                        |            | 麗         |
| Edition                            | Users                        | Invoice no.<br>Invoice Date | Customer                                  | Serial/Comp.ID<br>U&S  | modified   |           |
| TSplus Mobile & Web Edition        | 3                            | TEST02<br>23/06/2020        | Test Customer 2<br>test@testcustomer2.com | 23/07/2021             | 23/06/2020 | 6         |

The above image displays the details of the "Activation Key" with the order assigned.

## Migration of an existing V12 license to V14

### Case 1)

The product is already installed and licensed on a computer with any version prior to V14. If the product is on an active subscription the customer/end user can choose to upgrade via the default upgrade path by initiating the upgrade in the Admin Tool.

| 1 TSplus - Administration Console | - 12.70.6.2                                                            | – 🗆 X                                            |
|-----------------------------------|------------------------------------------------------------------------|--------------------------------------------------|
| TSPLUS                            | Remote Access Management Console                                       |                                                  |
| <b>П</b> НОМЕ                     |                                                                        |                                                  |
|                                   | $\Box$                                                                 | $\bigcirc$                                       |
|                                   | Computer name: WIN10SRV3<br>Private IP 192.168.2.17                    | http://localhost                                 |
| S web                             | Public IP 197.90.176.135<br>RDP port 3389 🥜                            | The built-in HTTP server is listening on port 80 |
| FARM                              | Connections: 1                                                         | The HTTPS server is listening on port 443        |
|                                   | Q Session Manager                                                      |                                                  |
| SYSTEM TOOLS                      | System Audit - No issues found on 2020/06/23 19:54:58                  |                                                  |
| 202 ADVANCED                      | Version 12.70.6.2 - Version 14.10.6.22                                 | () Read changelog                                |
| 값 ADD-ONS                         | License Activated - Enterprise edition - 10 users - Flexible Licensing |                                                  |
|                                   | Sind of support date: 2020/07/24                                       |                                                  |
|                                   | English -                                                              | Help                                             |

Upgrade can be initiated by clicking on the highlight.

After downloading the upgrade and initializing the upgrade process, the procedure will attempt to migrate the current V12 license to a V14 license automatically. If this is successful the update will continue as per usual and require a server restart. The new installation will present itself with the new licensing model installed and activated.

In the event that the automatic conversion of the current V12 license is not successful the application will present the user with the following screen

| Licensing Management A                                                                                                    | pp                                                                                                    |                                                    |  |  |  |  |  |  |
|----------------------------------------------------------------------------------------------------|----------------------------------------------------------------------------------------------------|----------------------------------------------------|--|--|--|--|--|--|
| _icense Migration Detail                                                                                                    |                                                                                                    |                                                    |  |  |  |  |  |  |
| orry, we were not able to perform an automatic migration of your license to the new version.<br>he update program cannot be run.                                                                                                    |                                                                                                    |                                                    |  |  |  |  |  |  |
| Please enter your email, order reference and additional details in comments, then click on the "Ask for a manual review" button.<br>Our Support Team will investigate and enable your migration as soon as possible - this can take up to 3 business days. |                                                                                                    |                                                    |  |  |  |  |  |  |
| Opening a ticket will not speed up                                                                                                    | this process.                                                                                                    |                                                    |  |  |  |  |  |  |
| Upon validation you will be able to ru                                                                                                    | in the update program successfully.                                                                                                    |                                                    |  |  |  |  |  |  |
| Status                                                                                                    | Waiting for more details, please enter your email and order reference below                                                                                                    |                                                    |  |  |  |  |  |  |
| Date 2020-06-23 20:09:05                                                                                                    |                                                                                                    |                                                    |  |  |  |  |  |  |
| Software TSplus                                                                                                    |                                                                                                    |                                                    |  |  |  |  |  |  |
| License ID                                                                                                    | -                                                                                                    |                                                    |  |  |  |  |  |  |
| Serial Number                                                                                                    | P39 72C 82A                                                                                                    |                                                    |  |  |  |  |  |  |
| Users                                                                                                    | 10                                                                                                    |                                                    |  |  |  |  |  |  |
| Edition                                                                                                    | System                                                                                                    |                                                    |  |  |  |  |  |  |
| Support and Update Services                                                                                                    | 2020-07-22                                                                                                    |                                                    |  |  |  |  |  |  |
| Email                                                                                                    |                                                                                                    | ]                                                  |  |  |  |  |  |  |
| Order Number/Reference                                                                                                    |                                                                                                    | ]                                                  |  |  |  |  |  |  |
| Reseller Email                                                                                                    |                                                                                                    | (if you purchased your license through a reseller) |  |  |  |  |  |  |
| Comments                                                                                                    | Please enter additional details such as:<br>- your country:<br>- your reseller's name if you purchased your license through a reseller:<br>- any additional order (upgrades, support renewals):<br>Thank you! |                                                    |  |  |  |  |  |  |
| Actions                                                                                                    | Ask for a manual review                                                                                                    |                                                    |  |  |  |  |  |  |

This will imply that the migration of that server license will be done by the support team at Tsplus.

After the data has been verified by the support team an email will be sent to the email specified in the "Email" field with the result of the conversion. Should the manual conversion be successful then all that is needed, is to execute the upgrade again which will proceed as normal.

#### Case 2)

Conversion of V12 License to V14 when a new installation of TSPlus is done on the server (not upgrade).

For example, in those cases where a V12 license was done and then it is decided to upgrade before installing the V12 license, or V14 is installed on a different computer and the previous on is been decommissioned. (This would be like a rehost from a V12 to a V14).

To convert a license manually through the licensing portal.

| icensing F                | Portal Home      | Orders      | Activation Keys          | Computers          | Licenses              | Help             |            |         |         | compuli    |
|---------------------------|------------------|-------------|--------------------------|--------------------|-----------------------|------------------|------------|---------|---------|------------|
| Hello compu               | ulife            |             |                          |                    |                       |                  |            |         |         |            |
| Pending ord               | ders             |             |                          |                    |                       |                  |            |         |         |            |
| Туре                      | Edition          |             | Users / usec<br>Supports | Invoice<br>Invoice | no.<br>Date C         | ustomer          | last email | V12     | V14     |            |
| U&S                       | TSplus System E  | dition      | 3/0<br>2Y                | TEST1<br>12/06/20  | T<br>)20              | EST CUSTOMER 1   |            | 6       | Assign  | to license |
| License                   | TSplus A.S. Esse | ntials      | unlimited / 0<br>1 Y     | TEST1<br>12/06/20  | T<br>)20              | EST CUSTOMER 1   |            | 8 🎚     | 闘       |            |
| Last 10 licen:            | ses              |             |                          |                    |                       |                  |            |         |         |            |
| ID<br>U&S                 | Edition          |             | Us                       | ers Invo           | pice no.<br>Dice Date | Customer         | mo         | dified  | Actions | Rehost     |
| 012 345 678<br>06/08/2021 | B TSplus Sys     | tem Edition | 3                        | TES<br>06/0        | STX<br>)7/2020        | COMPULIFE TEST 3 | 06/        | 07/2020 | 8 🕹     | С          |

As seen above in the "Licenses" section, license "012 345 678" was generated for V12. To proceed to

migrate this license to V14 select the 🕤 "Information" icon.

| ensing Portal                            | Home Orders Activation                                              | n Keys Computer       | rs Licenses | Help    |            |         | compulife  |
|------------------------------------------|---------------------------------------------------------------------|-----------------------|-------------|---------|------------|---------|------------|
| compulife -> Licen<br>Definitive License | nse 012 345 678, V12 or older Ve<br>No. 139128, ID: , created on 06 | ersion ,<br>//07/2020 |             |         |            |         | ٢          |
| Edition                                  | TSplus System Editio 🗸                                              | Users 3               |             | Updates | 06/08/2021 | Support | 06/08/2021 |
| Invoice no.                              | TESTX                                                               | Invoice<br>Date       | 06/07/2020  |         |            |         |            |
| Name                                     | COMPULIFE TEST 3                                                    | Email                 |             |         |            |         |            |
| Comme                                    | ent                                                                 |                       |             |         |            |         |            |
|                                          |                                                                     |                       |             |         |            |         | <b>N</b> H |
| Activation Key                           |                                                                     |                       |             |         |            |         |            |
| Order details                            |                                                                     |                       |             |         |            |         | *          |
| History                                  |                                                                     |                       |             |         |            |         | ~          |

The License detail screen is shown above. To initialize the migration press the **Solution** "Migration" and the following screen will be opened.

| Existing | Key New Key           |                           |   |                         |       |             |      |      |
|----------|-----------------------|---------------------------|---|-------------------------|-------|-------------|------|------|
| Show     | ✓ entries             |                           |   | Search                  | :     |             |      |      |
| \$       | Activation Key        | \$<br>Customer Name       | ÷ | Customer Email          | \$    | Computer    | Name |      |
| 0        | QVKM-57XL-EY3N-22AH   | Test Customer 3           |   | test@testcustomer3.com  |       |             |      |      |
| 0        | LBP7-3ENR-5SCL-8YPF   | Test Customer 2           |   | test@testcustomer2.com  |       | testserver2 |      |      |
| 0        | ZV89-UTET-4VWP-WUSM   | Test Customer 1           |   | test@testcustomer1.com  |       | testserver1 |      |      |
| 0        | 6EV2-MT87-UUXB-5QR7   | COMPULIFE (NFR) DEMO FARM |   | mfiorin@compulife.co.za |       | WIN10SRV2   |      |      |
| Showing  | g 1 to 5 of 6 entries |                           |   |                         | Previ | ous 1       | 2    | Next |

At this point all that is needed to do is select the appropriate activation key. (It is advised that only one activation key exists for every single end user customer.)

If in the above screen an activation key is not available for the customer, then you can select the "New Key" tab, as shown below.

| Assign to exis  | ting Activatior | Кеу        | ×     |
|-----------------|-----------------|------------|-------|
| Existing Key    | New Key         |            |       |
| Create new Acti | vation Key      |            | ×     |
|                 | Name            |            |       |
|                 | Email           |            |       |
| Co              | mputer Name     |            |       |
|                 | Comment         |            |       |
|                 |                 | h          |       |
|                 |                 |            |       |
|                 |                 | Create New | Close |
|                 |                 |            |       |

This will allow you to create a new activation key and assign the new activation key to the migrated license. (Attention! Only create new keys if the customer (end user) does not already have an activation key.

To activate this migrated license the customer/end user will only have to activate the product via the admin tool.